## Istruzioni per l'accesso al portale alternanza scuola lavoro

#### **Cliccare sul seguente link:**

#### https://iam.pubblica.istruzione.it/iam-

ssum/sso/login?goto=https://cloud.pubblica.istruzione.it/asl-gateway/#/private/profiliecontesti

#### si aprirà la seguente pagina

| Ministero dell'I | struzione e del Merito    |                                  | IIA SLV |  |  |
|------------------|---------------------------|----------------------------------|---------|--|--|
|                  | ı                         | ogin                             |         |  |  |
|                  | Regole di acce            | Regole di accesso dal 01/10/2021 |         |  |  |
|                  | Username:                 | Username dimenticato?            |         |  |  |
|                  | Inserisci il tuo username |                                  |         |  |  |
|                  | Password:                 | Password dimenticata?            |         |  |  |
|                  |                           | ENTRA                            |         |  |  |
|                  | 0                         | PPURE                            |         |  |  |
|                  | Entra con SPID            | Approfondisci SPID               |         |  |  |
|                  | B Entra con CIE           | Approfondisci CIE                |         |  |  |
|                  | Entra con CNS             | Approfondisci CNS                |         |  |  |
|                  | Login with eIDAS          | Learn more about eIDAS           |         |  |  |
|                  |                           |                                  |         |  |  |

← → C 🖙 iam.pubblica.istruzione.it/iam-ssum/registrazione/step-disclaimer;jsessionid=sck4lzuliXJKssr766MOBlhz.mvlas029\_1?lang=it&spid=true&goto=https://cloud.pubblica.istruzion

| Avviso                                                                                                    |
|----------------------------------------------------------------------------------------------------|
| In considerazione degli obblighi introdotti per le Pubbliche Amministrazion<br>con il <b>Decreto Legge Semplificazioni</b> (D.L. 76/2020) convertito in legge il<br>11/09/2020 (120/2020), a partire dal 28 febbraio 2021 <b>l'accesso per i</b><br><b>nuovi utenti</b> ai servizi del Ministero dell'Istruzione e del Merito può essere<br>fatto esclusivamente con credenziali digitali <b>SPID</b> (Sistema Pubblico di<br>Identità Digitale), <b>CIE</b> (Carta di Identità Elettronica) , <b>CNS</b> (Carta Nazionale<br>dei Servizi) o <b>eIDAS</b> (electronic IDentification, Authentication and trust<br>Services). |
| Gli utenti in possesso di credenziali rilasciate in precedenza, potranno<br>utilizzarle fino alla data di naturale scadenza e, comunque, non oltre il 30<br>settembre 2021.                                                                                                    |
| La procedura online di registrazione e l'utilizzo delle credenziali rilasciate<br>dal Ministero, resta in uso solo per alcune tipologie di utenti:                                                                                                    |
| personale dell'amministrazione centrale e periferica del Ministero                                                                                                    |
| <ul> <li>personale scuola (DS, DSGA e Assistenti Amministrativi)</li> </ul>                                                                                                    |
| <ul> <li>studenti, a partire da 14 anni, per l'accesso ai servizi a loro dedicati</li> </ul>                                                                                                    |

| Governo Italiano                            |                                                                                                    |                                                                                       |  |
|---------------------------------------------|----------------------------------------------------------------------------------------------------|---------------------------------------------------------------------------------------|--|
| Ministero dell'Istro                        | uzione e del Merito                                                                                                    | TA SLV                                                                                |  |
|                                             | Registrati Passaggio 1 Passaggio 2 Passaggio 3 Codice fiscale *:                                                                                                    | Digitare il vostro codice fiscale                                                     |  |
|                                             | Sona sicurezza: selezionare la casella sottostante     Non sono un robot     Passageri sene                                                                                                    |                                                                                       |  |
|                                             | Compi con asterisco (*) sono obbligatori Bisogno di a                                                                                                    | aiuto? Scarica il manuale                                                             |  |
|                                             |                                                                                                    |                                                                                       |  |
|                                             |                                                                                                    |                                                                                       |  |
|                                             | Ministero dell'Istruzione e del Merito - Tutti i diritti ris                                                                                                    | vernati © 2016                                                                        |  |
|                                             | Ministero dell'istruzione e del Merito - Tutti i diritti ris                                                                                                    | vervati © 2016                                                                        |  |
| siam.pubblica.istruzione.it/iam-ssum/regi   | Ministero dell'Istruzione e del Merito - Tutti i diritti ris<br>itrazione/step2<br>Govero tatare                                                                                                    | senati © 2016<br>৫ ★                                                                  |  |
| s iam.pubblica.istruzione.it/iam-ssum/regi  | Ministero dell'Istruzione e del Merito - Tutti i diritti risi<br>strazione/step2<br>Covere Italeno<br>Ministero dell'Istruzione e del Merito                                                                                                    | eervati ♥ 2016<br>Q ☆                                                                 |  |
| s iam.pubblica.istruzione.it/iam-ssum/regis | Ministero dell'Istruzione e del Merito - Tutti i diritti risi<br>istrazione/step2<br>Commo Naturo<br>Ministero dell'Istruzione e del Merito<br>Registrati<br>Code fauto manta                                                                                                    | eevati <sup>©</sup> 2016<br>Q ★                                                       |  |
| iam.pubblica.istruzione.it/iam-ssum/regis   | Ministero dell'istruzione e del Mento - Tutti i diritti ris<br>strazione/step2<br>Covero Natore<br>Ministero dell'Istruzione e del Merito<br>Registrati                                                                                                    | ervati ° 2016<br>۹ ★<br>۲۹۹۳۲<br>Compilare le caselle con i vostri<br>dati anagrafici |  |
| iam.pubblica.istruzione.it/iam-ssum/regit   | Ministero dell'istruzione e del Merito - Tutti i diritti ris<br>atrazione/step2.<br>Corres talas<br>Ministero dell'Istruzione e del Merito<br>Nenger Denago Denago Denag          | ervati ° 2016                                                                         |  |
| am.pubblica.istruzione.it/iam-ssum/regit    | Ministero dell'istruzione e del Merito - Tutti i diritti ris<br>atazione/step2<br>Correo Ralace<br>Ministero dell'Istruzione e del Merito<br>Neggiera dell'estruzione e del Merito<br>Consectione e del Merito<br>Consectione e dell'estruzione e del Merito<br>Consectione e dell'estruzione e del Merito<br>Consectione e dell'estruzione e del Merito<br>Neggiera de consectione e dell'estruzione e del Merito<br>Consectione e dell'estruzione e del Merito<br>Neggiera de consectione e dell'estruzione e dell'estruzione e delle dell'estruzione e | ervati ° 2016                                                                         |  |

### Cliccare su conferma i tuoi dati

## Successivamente, riceverete nella vostra casella di posta elettronica un link sul quale dovrete cliccare per confermare la registrazione.

Successivamente riceverete una seconda mail di avvenuta creazione utenza dove vi verrà indicata la vostra:

### **Username – password (Provvisorie)**

## Ritornare alla pagina di login come nella prima schermata

**Cliccare sul seguente link:** 

<u>https://iam.pubblica.istruzione.it/iam-</u> ssum/sso/login?goto=https://cloud.pubblica.istruzione.it/asl-gateway/#/private/profiliecontesti

### Cambiare la password provvisoria con una definitiva.

Per accedere al portale alternanza cliccare sul seguente link: <u>https://alternanza.miur.gov.it/</u>

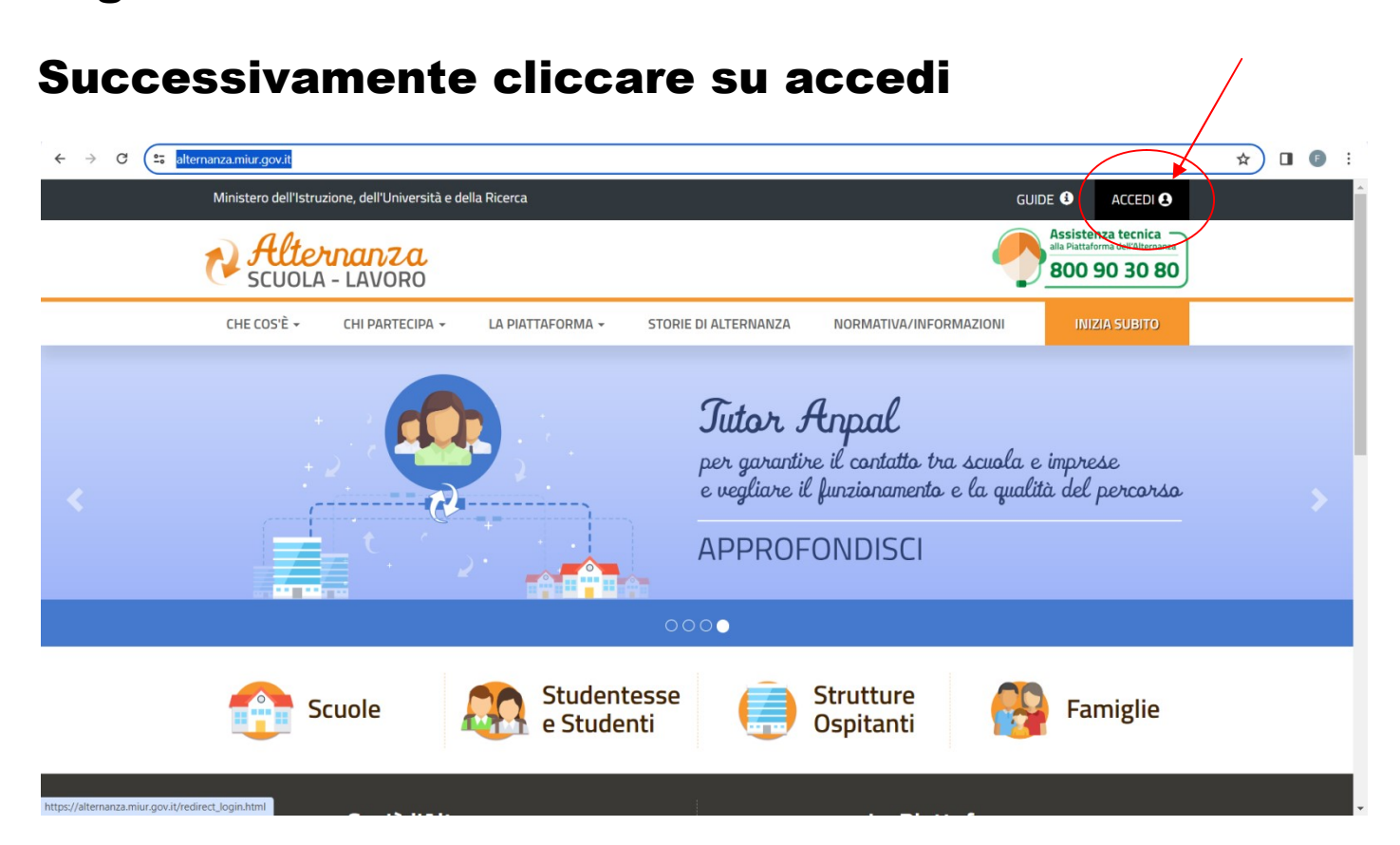

| ightarrow  ightarrow  ightarro | ruzione.it/asl-gateway         | //#/private/sicurezza/intro                                                                                                    |                      |                                                                     |  |  |
|----------------------------------------------------------------------------------------------------|--------------------------------|----------------------------------------------------------------------------------------------------|----------------------|---------------------------------------------------------------------|--|--|
| Ministero                                                                                                    | o dell'Istruzione,dell'        | Università e della Ricerca                                                                                                    | ¢                    | Eleonora                                                            |  |  |
|                                                                                                    | <b>Uternan</b><br>CUOLA - LAVO | <mark>la</mark><br>DRO                                                                                                    |                      |                                                                     |  |  |
| *                                                                                                    | SICUREZZA                      | SEGNALAZIONI APERTE                                                                                                    | CARTELLA             | VALUTAZIONE                                                         |  |  |
| SICUREZZA                                                                                                    |                                | Introduzione                                                                                                    |                      |                                                                     |  |  |
| Accesso al corso Attestato corso                                                                                                    |                                | L'alternanza scuola-lavoro è un'esperienza formativa unica, unisce il sapere al saper fare e al saper essere, ti da<br>esperienze pratiche utili che ti permetteranno di connetterti con il mondo del lavoro.<br>Ma per viverla al meglio dovrai <b>essere protetto dai rischi ed imparare ad adottare comportamenti sicuri, per</b> |                      |                                                                     |  |  |
|                                                                                                    |                                |                                                                                                    |                      |                                                                     |  |  |
|                                                                                                    |                                | Il corso è composto da 7 mo<br>tanto, tanto altro.                                                                                                    | duli con test interr | medi. Ci saranno lezioni multimediali, un glossario, esercitazioni, |  |  |
|                                                                                                    |                                | Al termine del corso dovrai superare un <b>test di valutazione. Avrai a disposizione 3 tentativi.</b> E se non dovessi r                                                                                                    |                      |                                                                     |  |  |

# Al termine delle operazioni, comunicate al coordinatore/coordinatrice l'avvenuta registrazione, sarà cura della segreteria procedere con l'attivazione del vostro profilo.